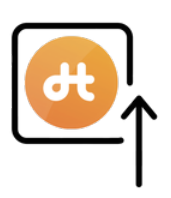

## Digitaler Elternführerschein: Anmeldung

## Schritt 1

- Besuchen Sie die Seite <u>www.spk-du.de/digifs</u>
- Klicken Sie auf
  "Zum Elternführerschein"

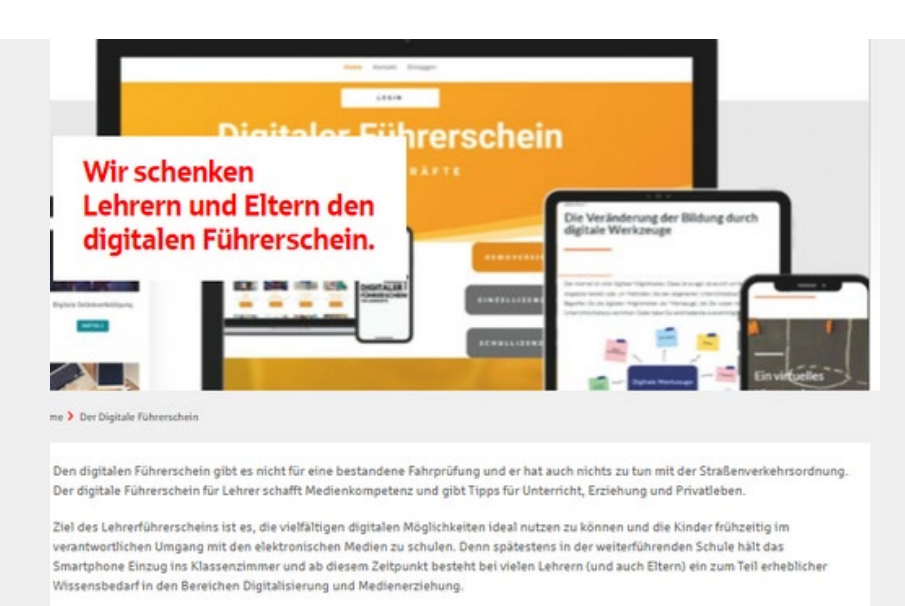

Zusätzlich hält die Sparkasse Duisburg noch ein besonderes Angebot für ihre fünf Kooperations-Schulen bereit: Alle Eltern, deren Kinder das Steinbart- oder das St.-Hildegardis-Gymnasium in Stadtmitte, die Lise-Meitner-Gesamtschule in Rheinhausen, das Elly-Heuss-Knapp-Gymnasium im Duisburger Norden oder das Kamp-Lintförter Georg-Forster-Gymnasium besuchen, dürfen sich über einen digitalen Eltern-Führeschein freuen. Er ist das Pendant zum Lehrerführerschein – hier liegt der Schwerpunkt auf der Medienerziehung und der digitalenBegleitung der Kinder und Jugendlichen zu Hause.

Zum Lehrer-Führerschein ()

Zum Eltern-Führerschein 🕥

## Schritt 2

Wählen Sie die Schaltfläche
 "Login"

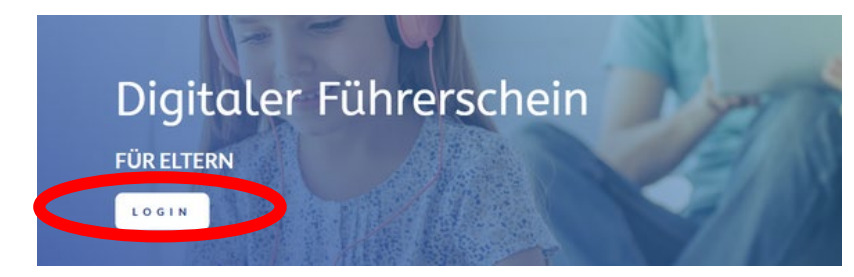

## Schritt 3

 Geben Sie das Passwort Ihrer Schule ein und beginnen Sie den Digitalen Führerschein.

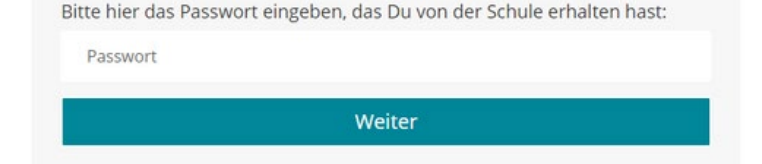